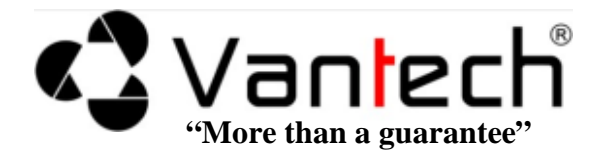

# HƯỚNG DẪN SỬ DỤNG

## ĐẦU GHI HÌNH VT 4100 - 8100 - 16100

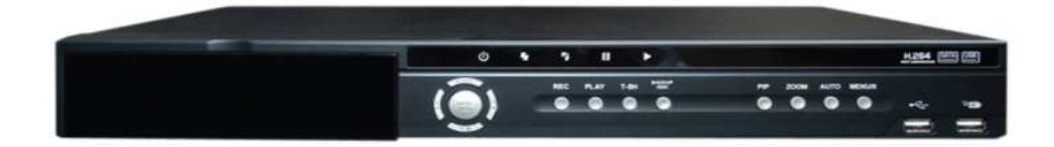

11/2011

## PHẦN 1: GIỚI THIỆU CÁC CHỨC NĂNG CHÍNH

+ Từ màn hình hiển thị, nhấp chuột phải  $\rightarrow$  Main Menu để vào giao diện quản trị:

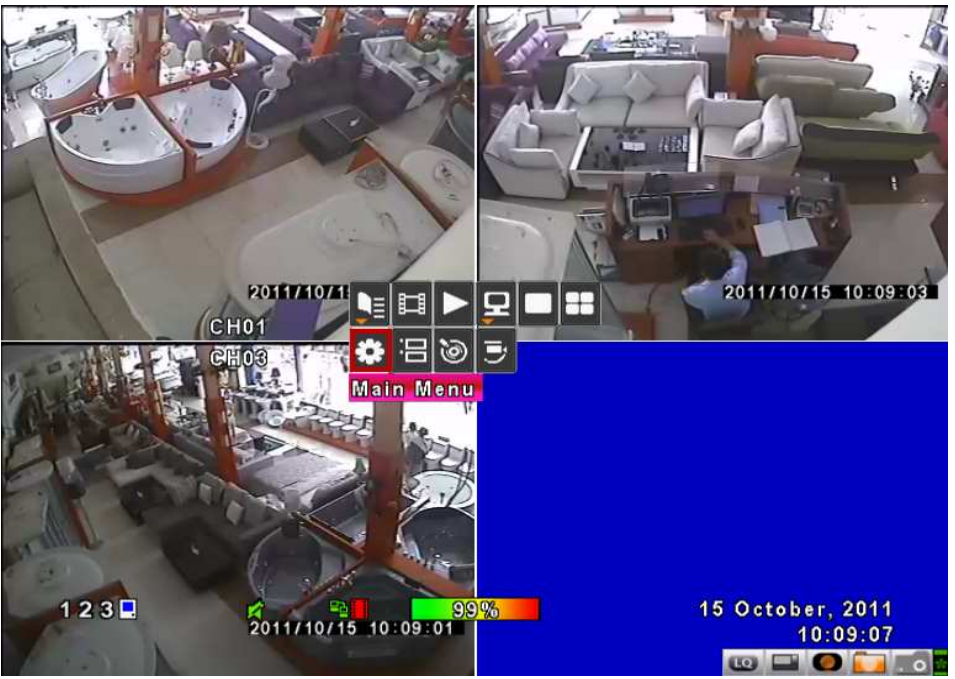

Hình 1: Menu chính của chương trình.

+ Menu quản trị chương trình sẽ được hiển thị như sau:

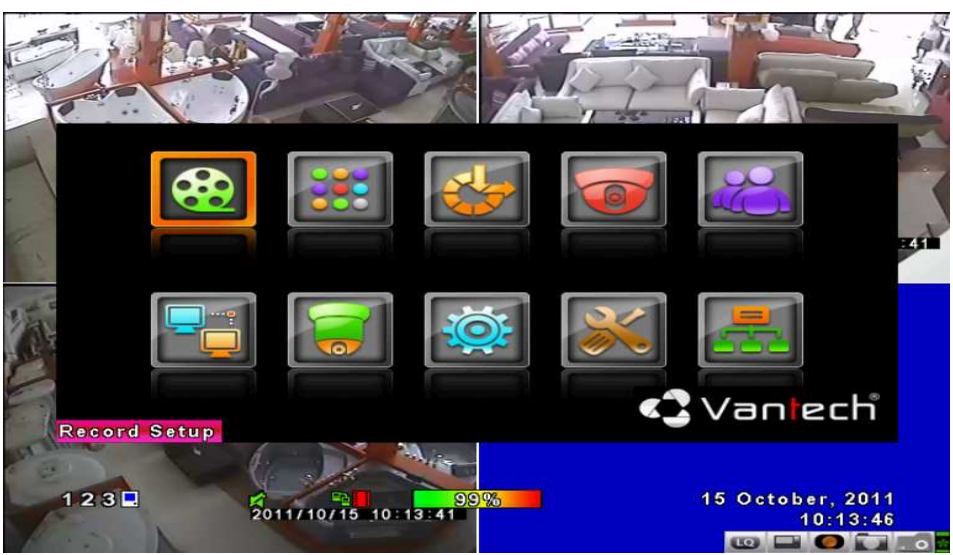

Hình 2: Giao diện quản trị.

- + Các chức năng chính của đầu ghi DVR VT 4100 8100 16100:
  - **Record Setup:** Cài đặt chế độ xem hình, chất lượng hình ảnh và FPS (Frames Per Second), bạn vào **Quality & Frame Rate Setup** để cài đặt:

| RECORD                         | SETUP                        |
|--------------------------------|------------------------------|
| HDD Full:                      | Overwrite                    |
| 1 2 3 4                        |                              |
| OSD Position X:                | 368                          |
| OSD Position Y:                | 488                          |
| OSD Position Sotup             |                              |
| Video Preservation(Hours)      | 24                           |
| Quality & Frame Rate Setu      | 0                            |
| [MENU] OK; [ESC] Cancel        | OK Bancol                    |
| 1 2 3 2<br>2011/10/15_10:39:10 | 15 October, 2011<br>10:39:13 |

Hình 3: Cài đặt Record Setup.

Bạn có thể thay đổi các thông số về mức hiển thị cao nhất như độ phân giải hình ảnh (**Resolution = 720 x 576**), chất lượng hình ảnh (**Quality = Highest**), và FPS.

| QUALITY & FRAME RATE SETUP         View Normal         View Event         1       720×576         2       720×576         2       720×576         2       720×576         2       720×576         3       720×576         4       720×576         4       720×576         4       720×576                                                                                                    |
|----------------------------------------------------------------------------------------------------|
| View Normal       No.       Resolution       Quality       FPS         View Event       720×576       Highest       25         1       720×576       Highest       25         2       720×576       Highest       25         2       720×576       Highest       25         3       720×576       Highest       25         4       720×576       Highest       25                                                                                                    |
| View Event         720×576         Highest         25           1         720×576         Highest         25           2         720×576         Highest         25           3         720×576         Highest         25           4         720×576         Highest         25                                                                                                    |
| Normal 300/400           Auto                                                                                                    |
| Image: Normal 300/400         Image: 2         720×576         Highest         25           Auto         4         720×576         Highest         25                                                                                                    |
| Normal 300/400 25<br>Auto                                                                                                    |
| Auto                                                                                                    |
|                                                                                                    |
|                                                                                                    |
| Event 400/400                                                                                                    |
| Auto                                                                                                    |
| IMENULOK: IESCI Cancel                                                                                                    |
| A and the second second s |
|                                                                                                    |
| 1 2 3 2 3 99% 15 October, 2011                                                                                                    |
| 10:41:57                                                                                                    |

Hình 4: Thiết lập Quality & Frame.

• Event Setup: Event cài đặt chế độ tiện ích cho đầu ghi như: báo động (Alarm), chế độ nhảy khung hình (Motion Popup), chế độ ghi hình khi phát hiện thấy có

chuyển động, hoặc là chỉ ghi hình trong những vùng cho phép. Để thiết lập các bạn vào Motion Area Setup...

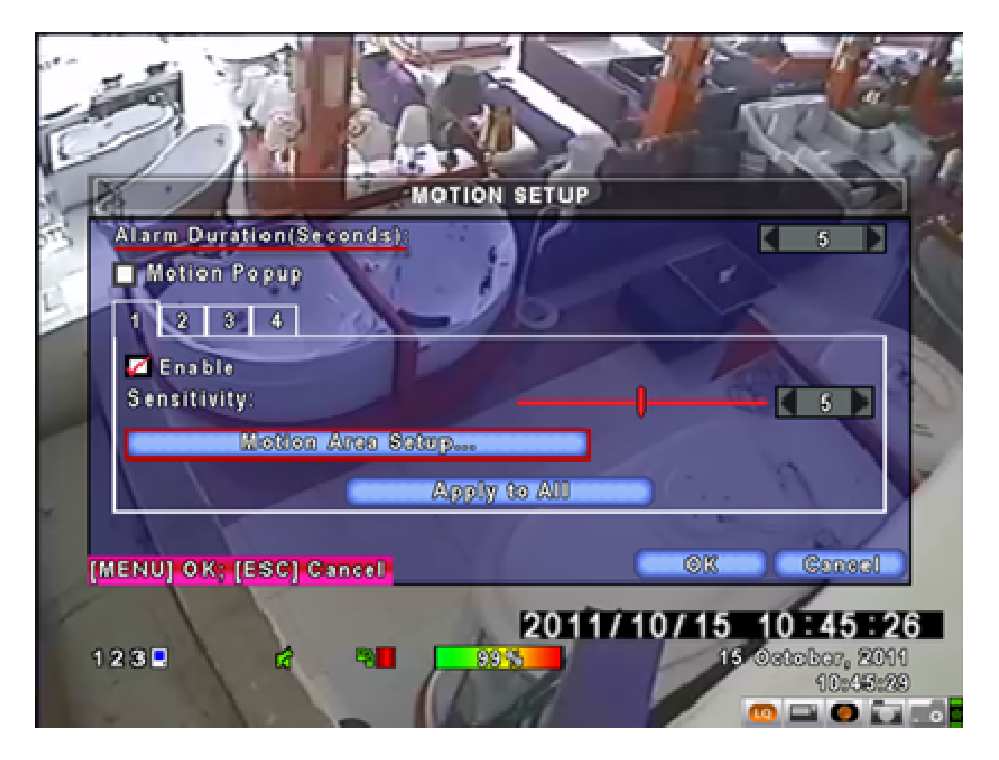

Hình 5: Motion Setup.

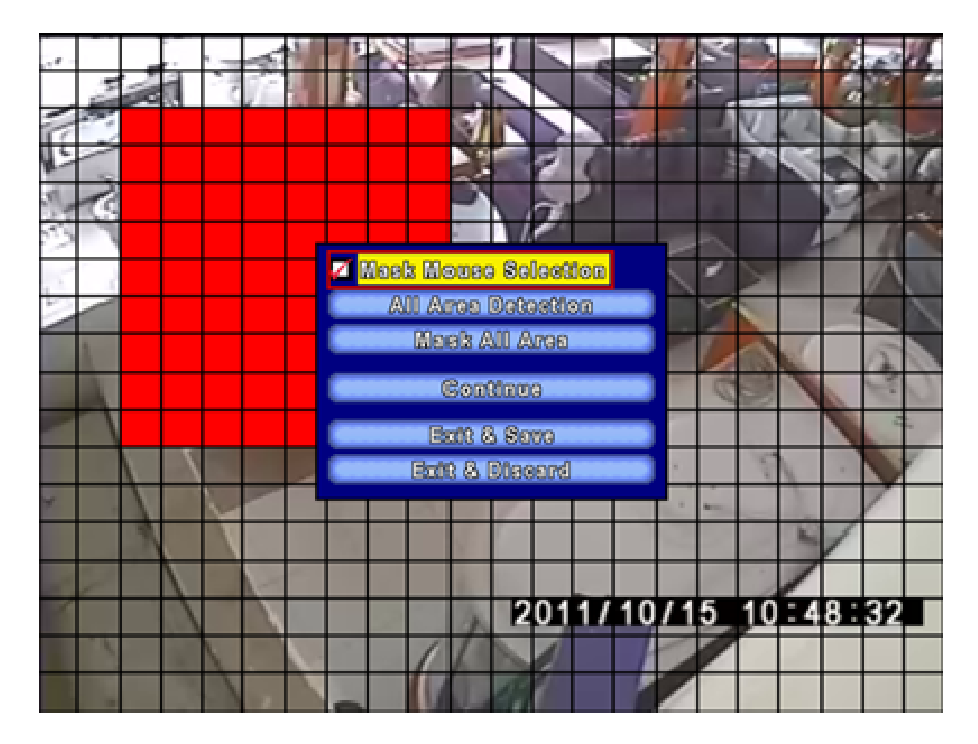

Hình 6: Cài đặt vùng hiển thị cho camera quan sát.

• Schedule Setup: Ecài đặt lịch trình ghi hình cho đầu ghi:

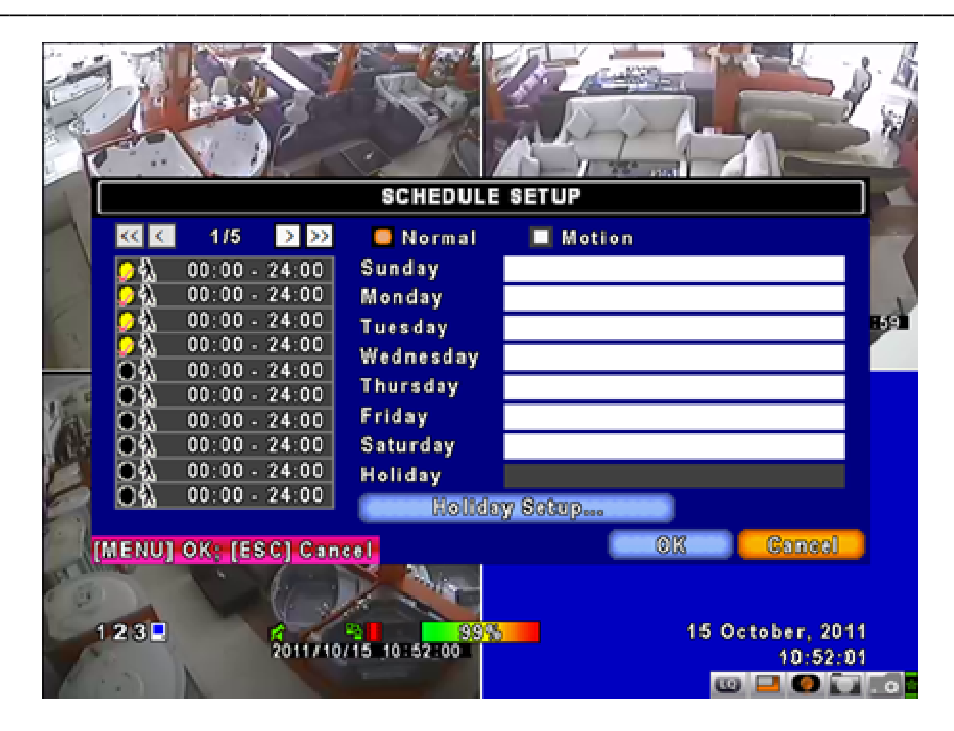

Hình 7: Cài đặt lịch trình ghi hình ở chế độ bình thường.

| -     |              |          | HOL                             | IDAY            | SETUP | ,  |     |     |      |          |         | 3   |
|-------|--------------|----------|---------------------------------|-----------------|-------|----|-----|-----|------|----------|---------|-----|
| 1     | 0/50         |          | (1)(2)                          | 3               | 4 5   | 6  | 7)( | 8)  | 9    | 10 (1)   | ]       | -   |
| × .)  | January      |          | 12 13                           | 14              | 15 16 | 17 | 18  | 19  | 20   | 21 23    | 2       |     |
| 9     |              |          | 23 24                           | 25              | 26 27 | 28 | 29  | 30  | 31   |          |         | .21 |
| 13    | Fabracra     |          | 1 2                             | 3               | 4 5   | 6  | 7   | 8   | 9    | 10 11    | 1)<br>a |     |
| H + C | repruary     |          | 23 24                           | 25              | 26 27 | 28 | 29  | 19) | 20   | 21 27    | 2       |     |
|       |              |          | 12                              | 3               | 4 5   |    | 7   | 8   | 9    | (10) (1) | 1       |     |
|       | March        | <b>•</b> | 12 13                           | 14              | 15 16 | 17 | 18  | 19  | 20   | 21 23    | 2       |     |
|       |              |          | 23 24                           | 25              | 26 27 | 28 | 29  | 30  | 31   |          |         |     |
|       | MENU] OK; [E | SC] Can  | cel                             |                 |       |    | 0   | K   |      | Cano     | el 🗍    |     |
| 9     |              | (j. j    |                                 | in -            |       |    |     |     |      |          |         |     |
| 1     | 23           | 2011/10  | ₽2 <mark>  </mark><br>/15_10:54 | <mark>99</mark> | 26    |    |     | 15  | i Oc | tober,   | 2011    |     |
| 1     | AC           |          | -                               |                 |       |    |     |     | D    |          |         | . 0 |

Hình 8: Cài đặt lịch trình ghi hình theo ngày nghỉ.

• Camera Setup: we giúp bạn có thể thay đổi các thông số về hình ảnh hiển thị như: độ nét (Sharpness), độ sáng (Brightness), độ tương phản (Contrast), độ bão hòa hình ảnh (Saturation), âm lượng (Volume):

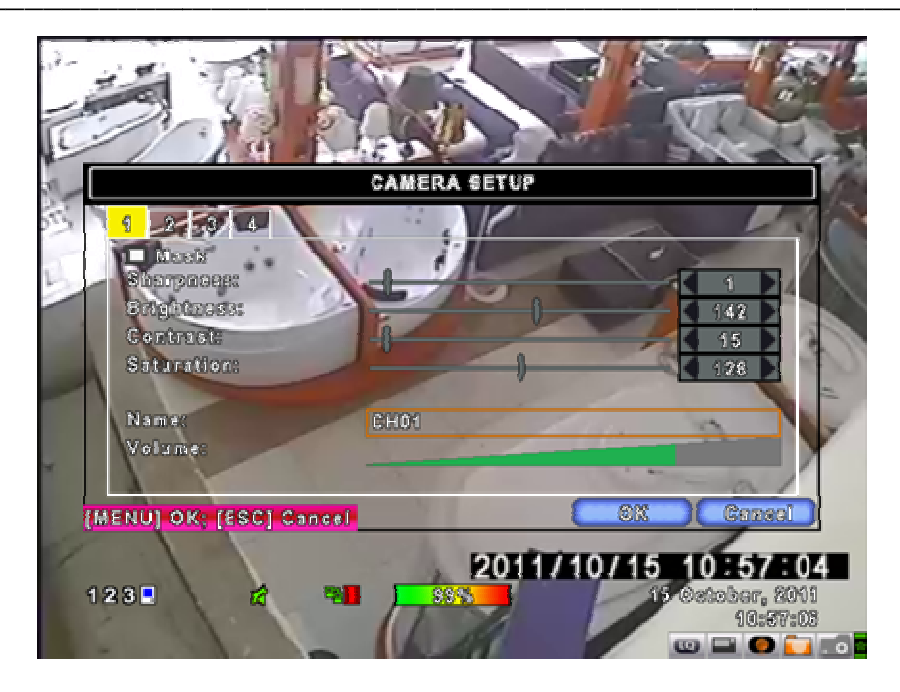

Hình 9: Cài đặt camera.

• Account Setup: giúp bạn có thể quản trị các tài khoản người dùng, quyền truy cập hệ thống, thiết lập các chế độ an toàn đảm bảo cho hệ thống an ninh camera của bạn.

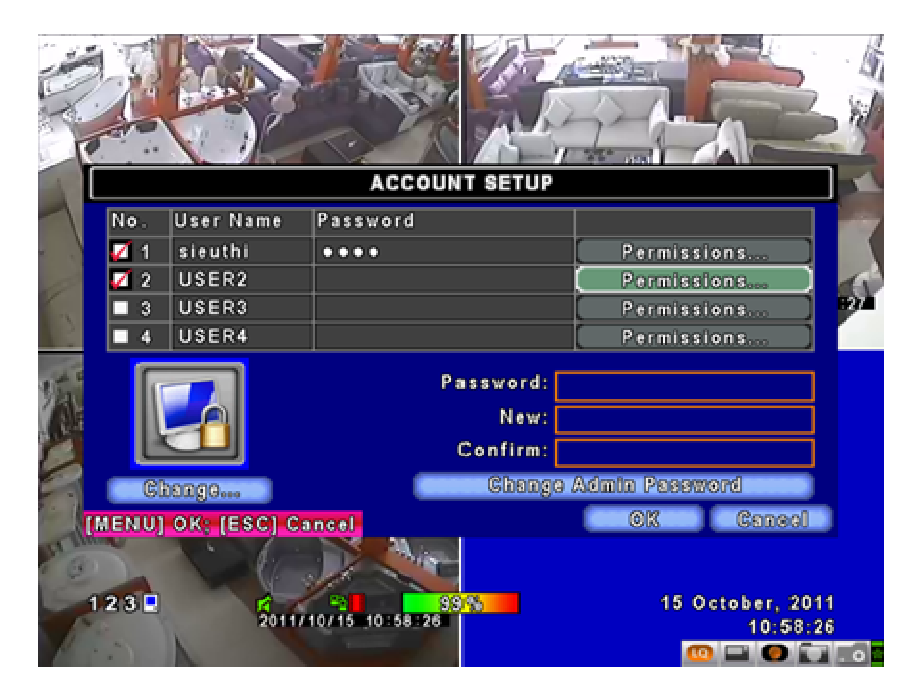

Hình 9: Account Setup.

Chọn User cần cấp quyền  $\rightarrow$  **Permissions**... để thiết lập.

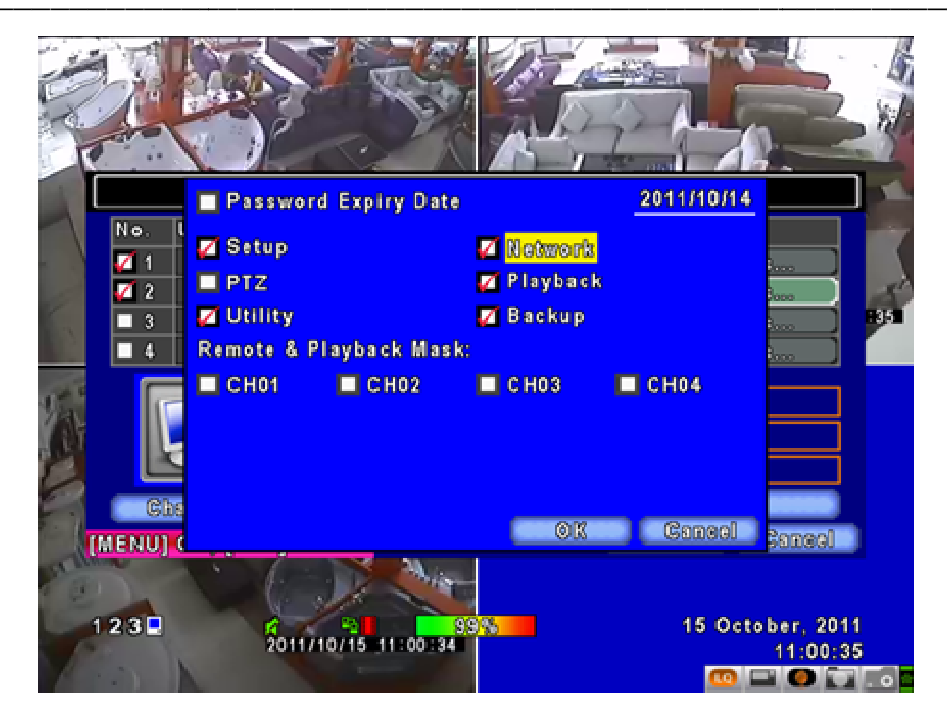

Hình 10: Giới hạn quyền cho người dùng.

• Network Setup: Chức năng giúp bạn cài đặt mạng cho hệ thống camera của bạn, giúp bạn có thể xem hình ảnh của camera qua LAN (mạng nội bộ), HTTP (xem qua trình duyệt web), và ngay cả Email.

|   |                                              |                              | A A |
|---|----------------------------------------------|------------------------------|-----|
|   | NE                                           | ETWORK SETUP                 | 1   |
|   | ADSL DHCP                                    |                              | 7   |
|   | Coloress:                                    | 192 168 1 38                 | 1   |
| 8 | Subnet Mask:                                 | 255 255 255 0                | Y   |
|   | Gateway:                                     | 192 . 168 . 1 . 1            |     |
|   | DNS:                                         | 192 . 168 . 1 . 1            |     |
|   | HTTP Sotup<br>DONS Schipess<br>Mail Schipess |                              |     |
| Π | MENU] OK; [ESC] Cancel                       | OK Ganael                    |     |
| 1 | 2 3 2 2011/10/15 11:                         | 15 October, 2011<br>11:01:58 |     |

Hình 11: Network Setup.

PTZ & RS – 485 Setup: Giúp bạn có thể cài đặt chế độ xem camera thông qua chế độ điều khiển PTZ (Pan – Tilt - Zoom): Để kích hoạt ta check vào Enable PTZ, chọn giao thức (Protocol) là PelcoD, tốc độ truyền : 2400

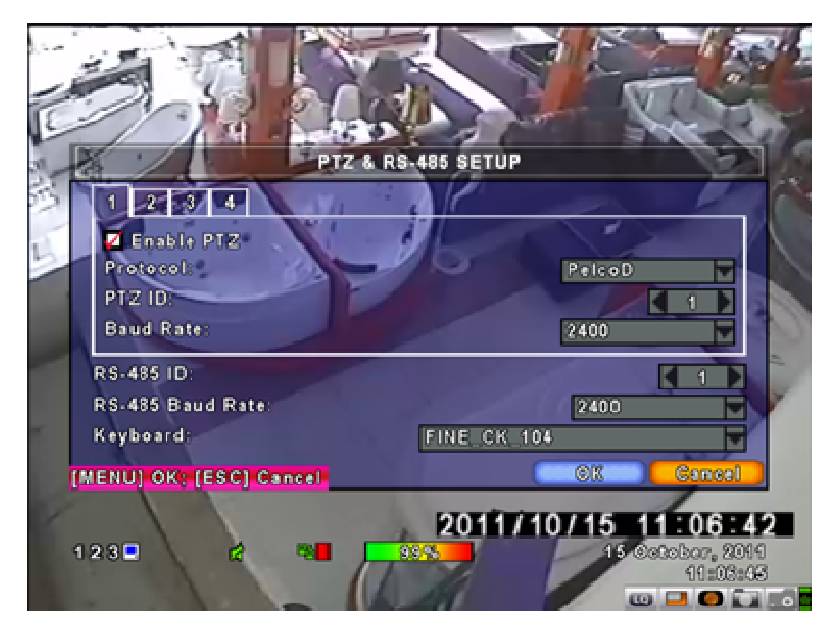

Hình 12: Cài đặt PTZ & RS – 485.

• System Setup: giúp bạn thiếp lập các thông số hiển thị như: Ngôn ngữ hiển thị, hiển thị ngày giờ, cài đặt thiết bị...

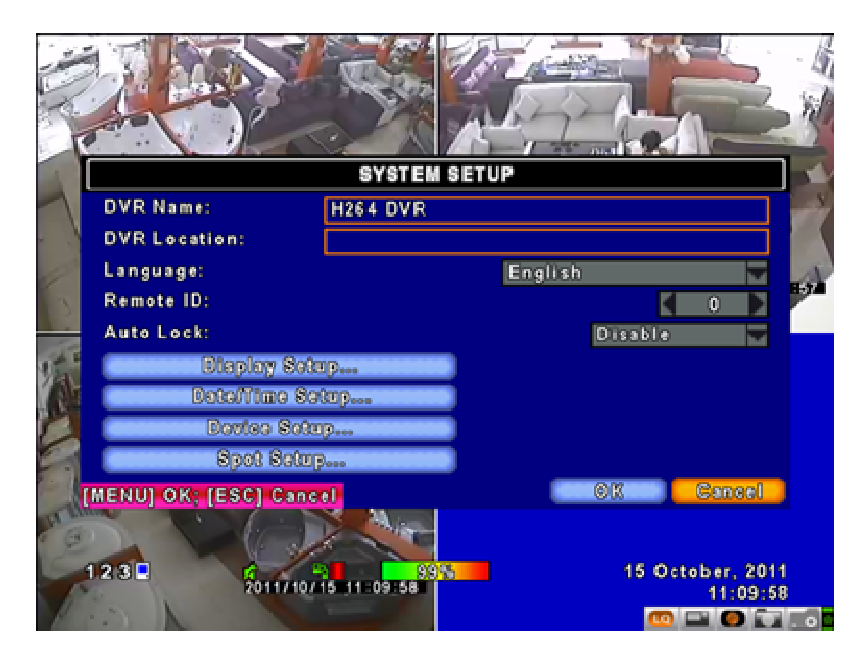

Hình 13: Cài đặt ngôn ngữ.

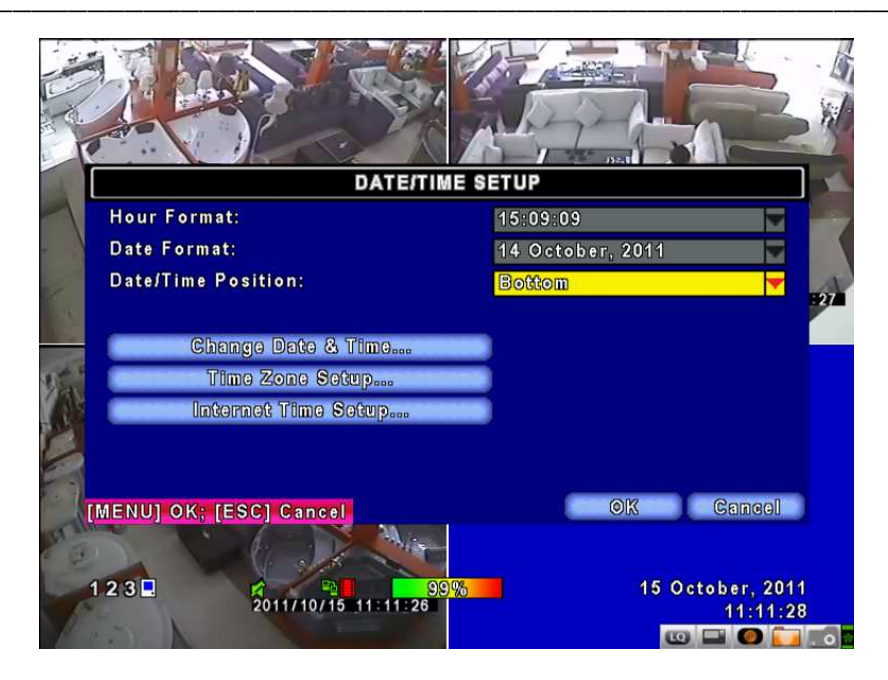

Hình 14: Cài đặt hiển thị ngày giờ cho camera.

• Utilities: Chức năng này hỗ trợ bạn cài đặt lại ổ cứng HDD hay USB, Reset lại mặc định hệ thống, nâng cấp firmware...

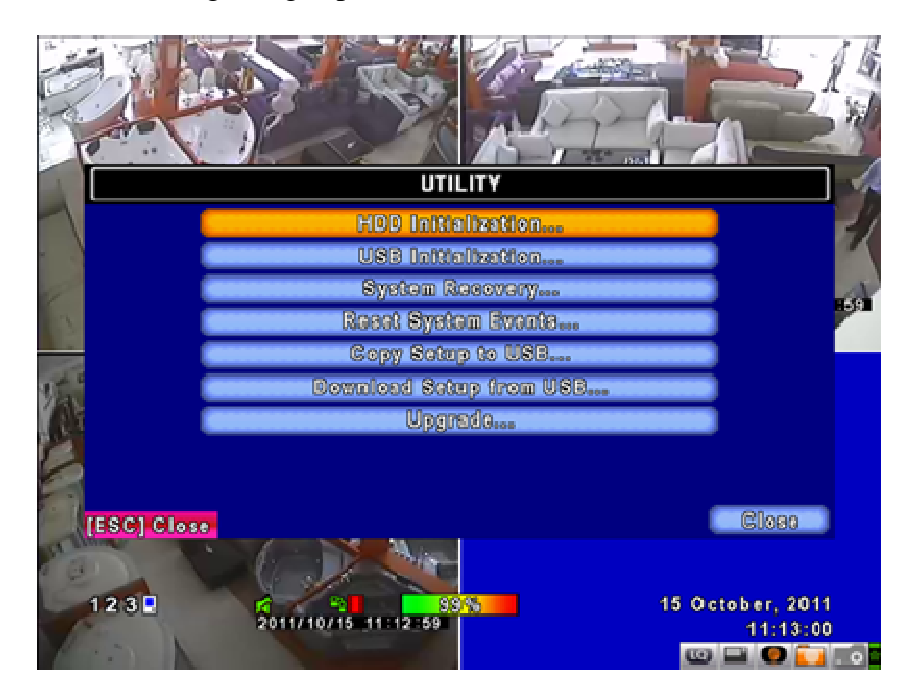

Hình 15: Utilities.

|            | HD          |          | 1553   |
|------------|-------------|----------|--------|
| No.        | Model       | Volume   | Status |
| <b>V</b> 1 | ST3500413AS | 500.11GB |        |
|            |             |          |        |
|            |             |          |        |
|            |             | Start    |        |
|            |             |          |        |
|            |             |          |        |
|            | Close       |          | Close  |
| ESC]       | 01080       |          |        |

Hình 16: Cài đặt HDD.

• **Diagnostic:** Cho phép bạn xem lại các thông số hệ thống: phiên bản sử dụng, IP, Port, tình trạng của ổ cứng đang sử dụng.

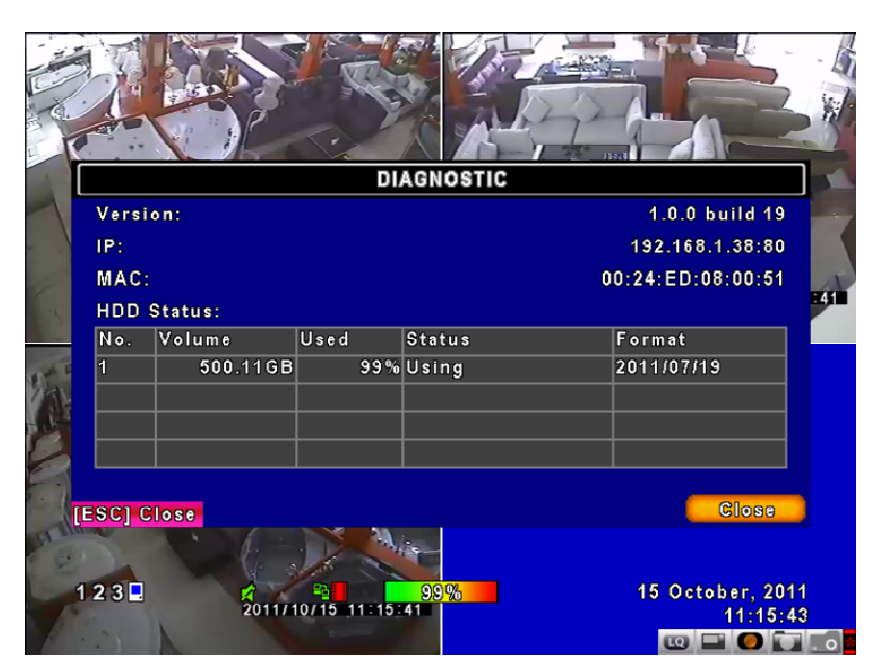

Hình 17: Diagnostic.

## PHẦN 2: HƯỚNG DẪN SỬ DỤNG MỘT SỐ CHỨC NĂNG CƠ BẢN

- 1. Format ổ cứng mới:
  - Nhấp chuột phải → Main Menu

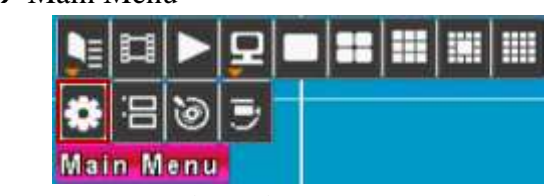

Hình 1: Chọn Main Menu.

| UTICITY                 |  |
|-------------------------|--|
| HDD Initialization      |  |
| USB Initialization      |  |
| System Recovery         |  |
| Reset System Events     |  |
| Copy Sotup to USB       |  |
| Download Satup from USB |  |
| Upgrada                 |  |
|                         |  |

Hình 2: Chọn HDD Initialization.

- Chọn ổ cứng cần Format → Start.

| HDD INITIALIZATION |                  |          |        |       |  |  |  |
|--------------------|------------------|----------|--------|-------|--|--|--|
| No.                | Model            | Volume   | Status |       |  |  |  |
| <b>Z</b> 1         | ST500DM002-1BD14 | 500.11GB |        |       |  |  |  |
|                    |                  |          |        |       |  |  |  |
|                    |                  | _        |        |       |  |  |  |
|                    |                  | Start    |        |       |  |  |  |
|                    |                  |          |        |       |  |  |  |
|                    |                  |          |        |       |  |  |  |
|                    |                  |          | _      |       |  |  |  |
| sc]                | Close            |          | (      | close |  |  |  |

Hình 3: Chọn ổ cứng cần format.

- 2. Quản lý tình trạng của ổ cứng:
  - Từ Menu  $\rightarrow$  Diagnostic 🚾 để xem tình trạng sử dụng của ổ cứng.
- 3. Kiểm tra và xem lại dữ liệu ghi lại:
  - Từ Menu → Search Setup để tìm kiếm các dữ liệu đã ghi lại của đầu ghi.

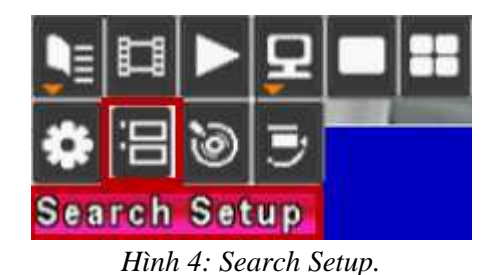

\_

- Bång Search Setup hiện ra, ta click chọn Time Search....

|             | SEARCH SETUP |       |
|-------------|--------------|-------|
|             | Event Search |       |
|             | Time Search  |       |
|             |              |       |
|             |              |       |
|             |              |       |
|             |              |       |
|             |              |       |
|             |              |       |
| [ESC] Close |              | Close |

Hình 5: Time Search.

- Lựa chọn ngày cần xem lại:

|             |          | Т        | ME | SE | ARC | Η  |                |     |       |  |
|-------------|----------|----------|----|----|-----|----|----------------|-----|-------|--|
|             |          | 2011     | ]  |    | /   | 1  | 0              |     |       |  |
|             | S        | M        | т  | w  | т   | F  | <b>S</b><br>01 |     |       |  |
|             | 02       | 03       | 04 | 05 | 06  | 07 | 08             |     |       |  |
|             | 09       | 10       | 11 | 12 | 13  | 14 | 15             |     |       |  |
|             | 16       | 17       | 18 | 19 | 20  | 21 | 22             |     |       |  |
|             | 23<br>30 | 24<br>31 | 25 | 26 | 27  | 28 | 29             |     |       |  |
|             | -        | _        | _  | _  | _   | _  | -              |     |       |  |
| [ESC] Close |          |          |    |    |     |    |                | - 1 | Close |  |

Hình 6: Chọn ngày cần xem.

- Lựa chọn khoảng thời gian cần xem lại (Ví dụ: 10h ngày 15 tháng 10 năm 2011):

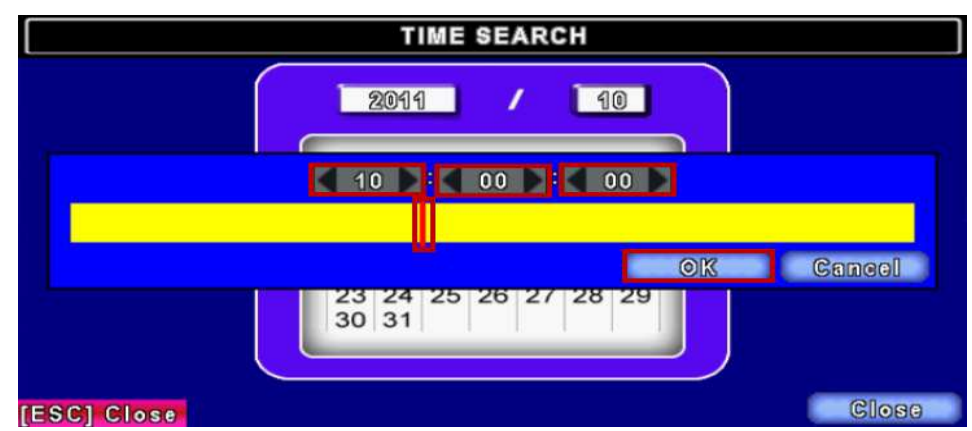

Hình 7: Lựa chọn khoảng thời gian cần xem.

- Kết quả được hiển thị như sau:

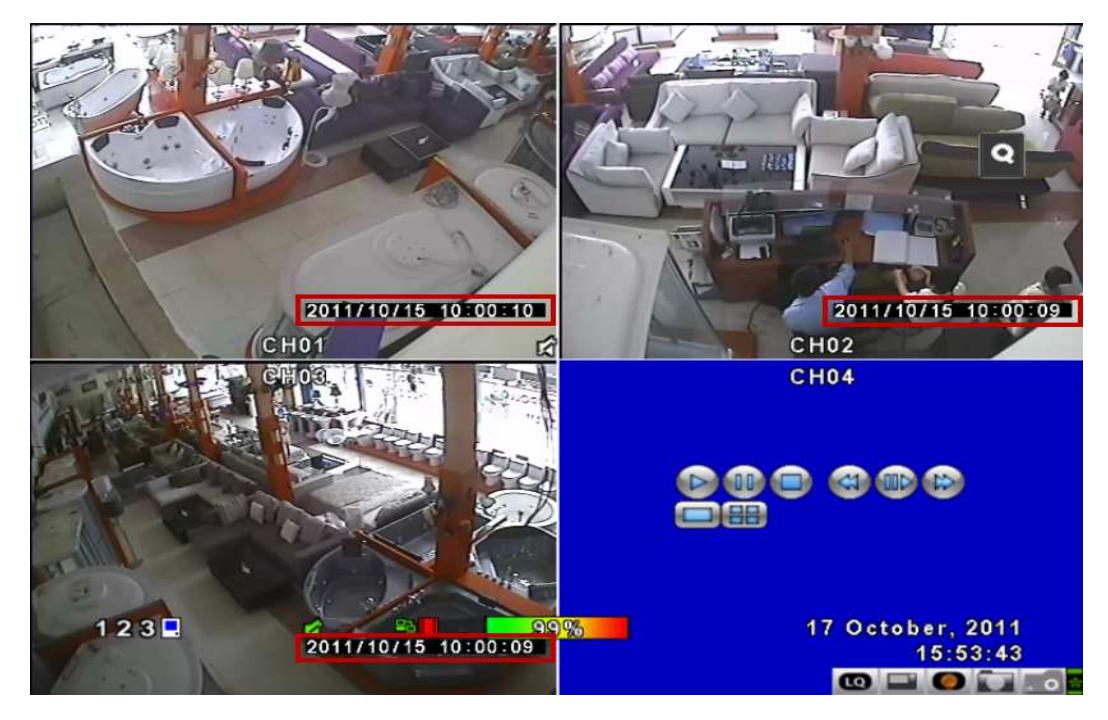

Hình 8: Kết quả hiển thị.

- 4. Backup lại dữ liệu:
  - Từ Menu → Backup

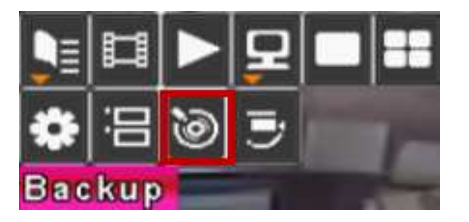

Hình 9: Chọn backup.

- Đặt tên cho dữ liệu cần sao lưu .VD: Backup, và chọn nơi lưu trữ VD: Desktop.

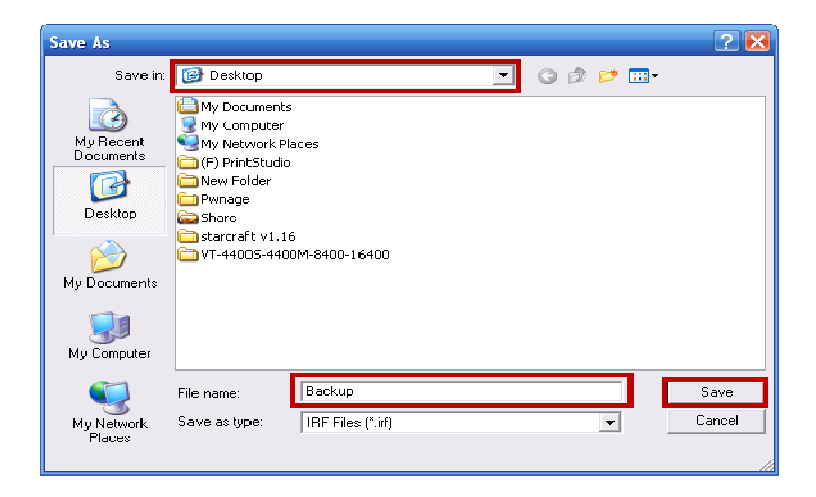

Hình 10: Chọn nơi lưu file Backup.

- Tại giao diện Backup chọn thời điểm bắt đầu Backup (From) và thời điểm kết thúc (To), chọn Camera cần sao lưu (mặc định là tất cả các camera), chọn thiết bị lưu trữ, chọn Calculate để tính tổng dung lượng dữ liệu cần sao lưu, sau đó chọn Start để bắt đầu quá trình Backup.

| В               | ACKUP               |
|-----------------|---------------------|
| From:           | 2011/10/17 15:49:46 |
| To:             | 2011/10/17 15:50:12 |
| Backup Channel: | Channel             |
| Device:         | PC                  |
| Free Space:     | 1.10GB Refresh      |
| Required Space: | 16.00MB Calculate   |
|                 |                     |
|                 | Start               |
|                 |                     |
| [ESC] Close     | Close               |

Hình 11: Giao diện Backup.

#### 5. Cài đặt mạng LAN cho đầu ghi:

- Chọn biểu tượng Network
- Thay đổi IP, Subnet mark, Gateway, DNS phù hợp với hệ thống mạng nội bộ tại hệ thống mạng của bạn. VD: IP: 192.168.1.100, Subnet mark: 255.255.255.0, Gateway: 192.168.1.1, DNS: 192.168.1.1. Sau đó nhấn OK để đồng ý thiết lập.

| NETW                    | ORK SETUP                  |
|-------------------------|----------------------------|
| 🗖 ADSL 📃 DHCP           | LAN                        |
| IP Address:             | 192 . 168 . <u>1 . 100</u> |
| Subnet Mask:            | 255 . 255 . 1 2 3 4 5      |
| Gateway:                | 192 . 168 . 6 7 8 9 0      |
| DNS:                    | 192 . 168 .                |
|                         |                            |
| HTTP Setup              | Esc 4                      |
| DDNS Sotup              |                            |
| Mail Sotup              |                            |
| [MENU] OK; [ESC] Cancel | OK Gancel                  |

Hinh 12: Network setup.

- 6. Cài đặt lập trình ghi hình cho các camera của đầu ghi:
  - Chọn biểu tượng Schedule Setup <sup>1</sup> Click chọn biểu tượng hình người như hình sau:

| SCHEDULE SETUP     |        |         |           |         |           |        |
|--------------------|--------|---------|-----------|---------|-----------|--------|
| <u> &lt;&lt;</u> < | 1/5    | > >>    | Normal    | Motion  | )         |        |
| O A                | 00:00  | - 24:00 | Sunday    |         |           |        |
| <u></u> ⊘ ₹∆       | 00:00  | - 24:00 | Monday    |         |           |        |
| ○ 払                | 00:00  | - 24:00 | Tuesday   |         |           |        |
| <u>。</u> 🂫         | 00:00  | - 24:00 | Wednesday |         |           |        |
| •☆                 | 00:00  | - 24:00 | Thursday  |         |           |        |
| ●私                 | 00:00  | - 24:00 | Thursday  |         |           |        |
| ●&                 | 00:00  | - 24:00 | Friday    |         |           |        |
| •☆                 | 00:00  | - 24:00 | Saturday  |         |           |        |
| <u>0</u> Å         | 00:00  | - 24:00 | Holiday   |         |           |        |
| <b>○</b> 私         | 00:00  | - 24:00 | Hollida   | y Sotup |           |        |
| [MENU]             | OK: [E | SC1 Can | cel       |         | <u>ok</u> | Cancel |

Hình 13: Schedule Setup.

- Check chọn Enable Schedule Record như hình sau:

| Z Enable Sched | lule Record       |          |        |
|----------------|-------------------|----------|--------|
| 🔲 Enable Sched | lule Motion Detec | t        |        |
|                |                   |          |        |
| Start Time:    | 00                |          | 17     |
| End Time:      | 24                |          |        |
| 💋 Sunday       | 🌠 Monday          | 🗾 Tuesd  | ay     |
| 🌌 Wednesday    | 💋 Thursday        | 🗾 Friday |        |
| 💋 Saturday     | 🔲 Holiday         |          |        |
|                |                   | ØK       | Cancel |

Hình 14: Enable Schedule Record.

### PHÀN 3: HƯỚNG DÃN XEM ĐẦU GHI QUA MẠNG LAN

#### 1. Xem thông qua trình duyệt web:

**Bước 1:** Mở trình duyệt IE (Internet Explorer) gõ vào địa chỉ <u>http://192.168.1.38</u> (đây là IP mặc định của đầu ghi), bảng thông báo Login hiện lên, chúng ta điền User name: **admin** và Passwold: **123456**.

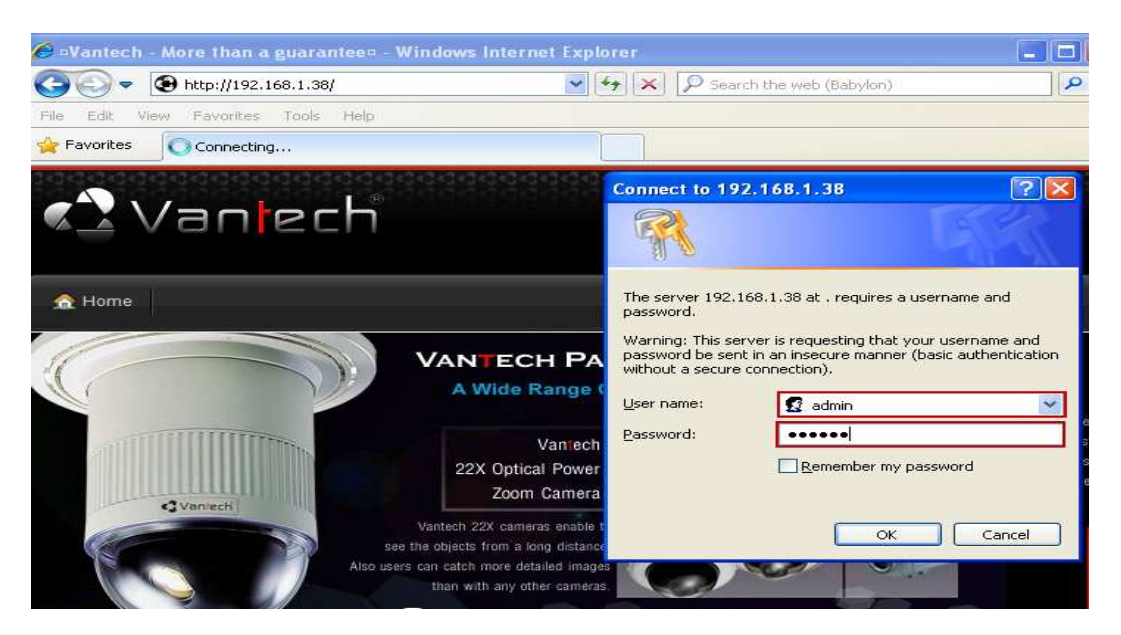

Hình 1: Truy cập vào đầu ghi qua trình duyệt web.

**Bućc 2:** Click chọn Internet Explorer 6, 7, 8:

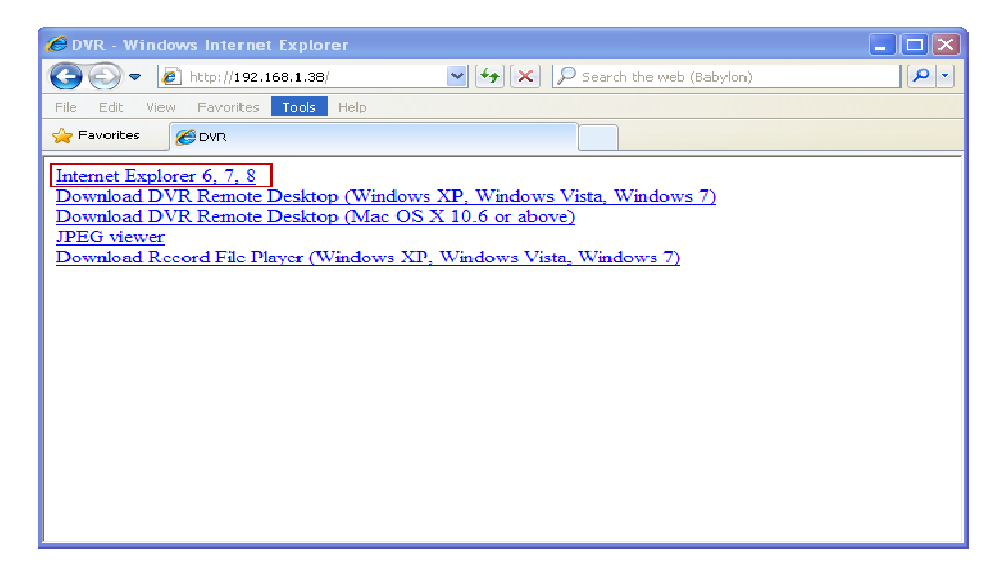

Hình 3: Chọn Internet Explorer 6, 7, 8.

**Bước 3:** Cài đặt ActiveX Control nếu có thông báo hiển thị, nhấp chuột vào khung hiển thị thông báo và chọn **Run Add-on**:

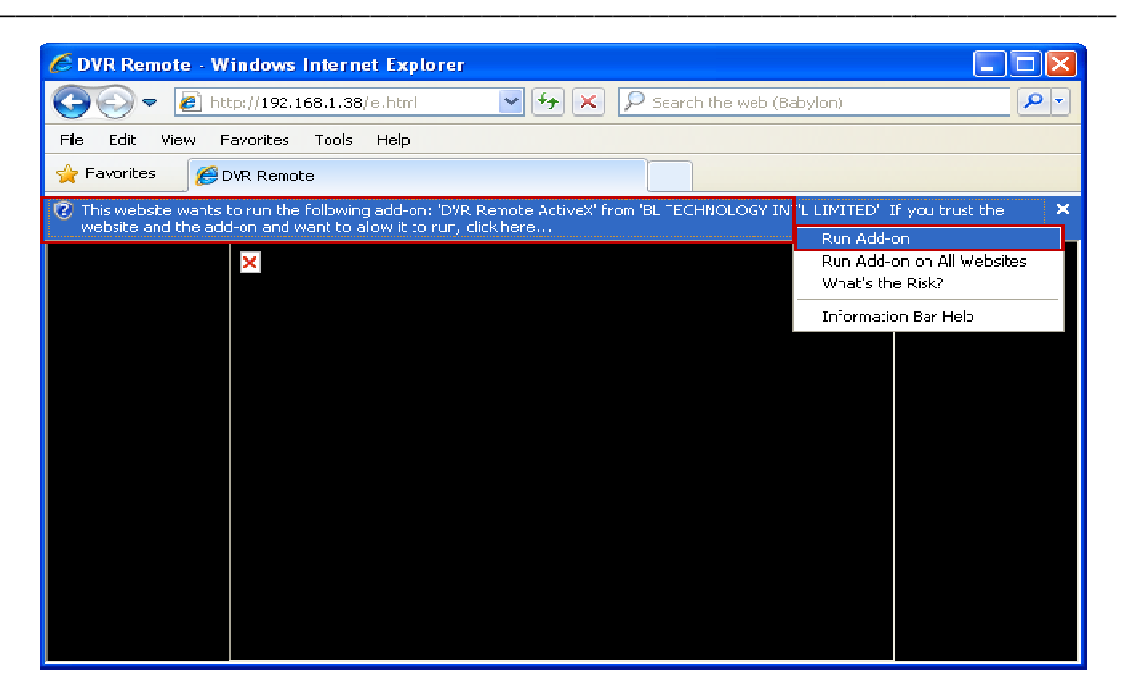

Hình 3: Run Add-on.

Giao diện chính của chương trình sẽ được hiển thị như sau:

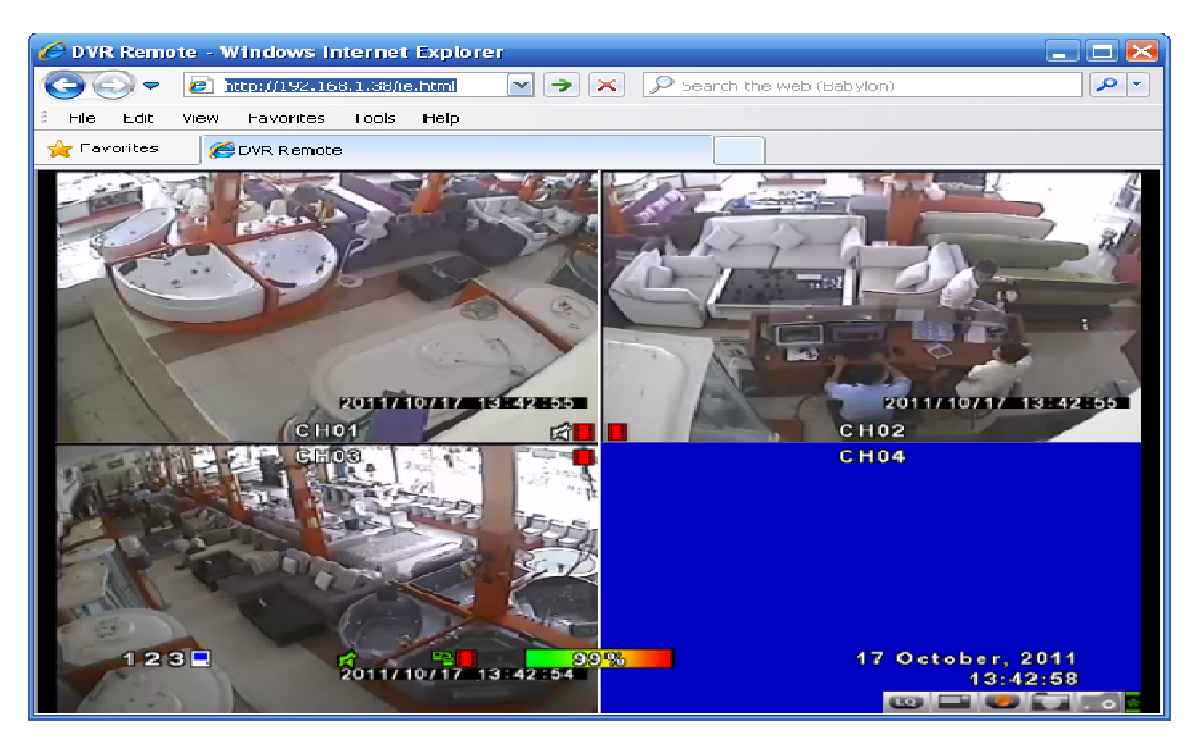

Hình 4: Giao diện chương trình.

#### 2. Xem thông qua ứng dụng DVRemoteDesktop:

**Bước 1:** Mở trình duyệt IE (Internet Explorer) gõ vào địa chỉ <u>http://192.168.1.38</u> (đây là IP mặc định của đầu ghi), bảng thông báo Login hiện lên, chúng ta điền User name: **admin** và Passwold: **123456**.

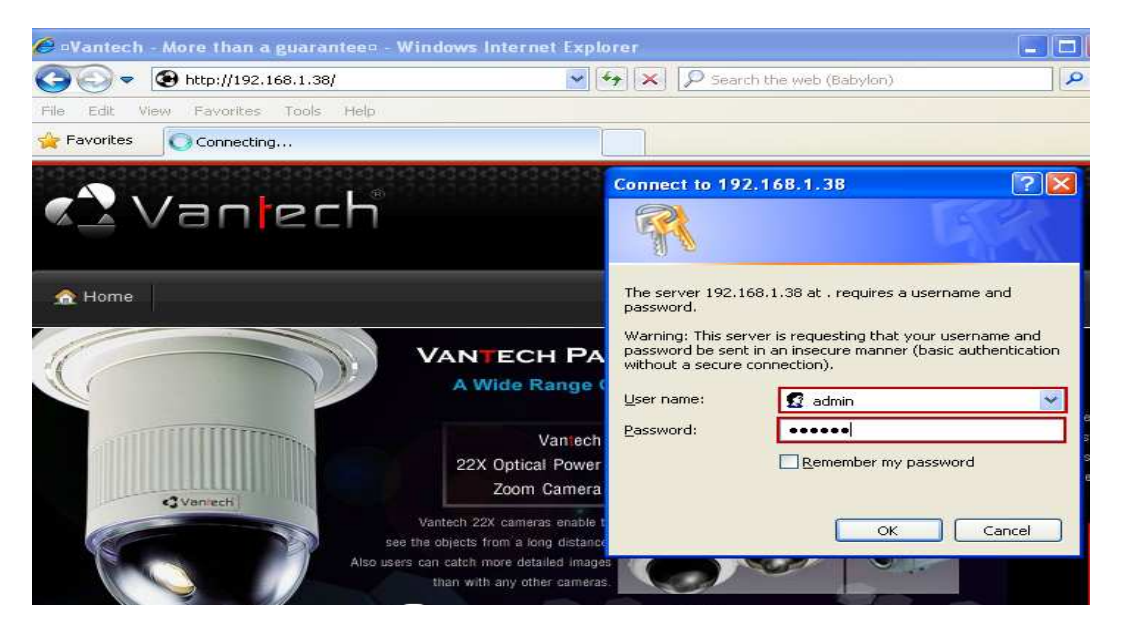

Hình 1: Truy cập vào đầu ghi qua trình duyệt web.

**Bước 2**: Lựa chọn kiểu xem:

+ Internet Explorer 6,7,8: Xem qua trình duyệt web IE (đã hướng dẫn ở trên).

+ Download DVR Remote Desktop (Windows XP, Windows Vista, Windows 7): Xem qua chương trình DVR Remote Desktop hỗ trợ cho win XP, vista, và win 7.

+ Download DVR Remote Desktop (Mac OS X 10.6 or above): Xem qua chương trình DVR Remote Desktop hỗ trợ cho hệ điều hành Mac OS 10.6 trở lên.

+ JPEG viewer : xem dưới dạng trình duyệt, hỗ trợ cho xem qua điện thoại (chỉ hiển thị một kênh).

+ Download Record File Player (Windows XP, Windows Vista, Windows 7): Chương trình hỗ trợ xem lại các file có đuôi **\*.IRF**. Chỉ hỗ trợ chạy trên Windows XP, Windows Vista, Windows 7.

| 🖉 DVR - Windows Internet Explorer                                                                                          |  |  |  |
|----------------------------------------------------------------------------------------------------|--|--|--|
|                                                                                                    |  |  |  |
| File Edit View Favorites Tools Help                                                                                        |  |  |  |
| 📌 Favorites 🖉 DVR                                                                                                    |  |  |  |
| Internet Explorer 6, 7, 8                                                                                                  |  |  |  |
| Download DVR Remote Desktop (Windows XP, Windows Vista, Windows 7)<br>Download DVR Remote Desktop (Mac OS X 10.6 or above) |  |  |  |
| J <u>PEG viewer</u><br>Download Record File Player (Windows XP, Windows Vista, Windows 7)                                  |  |  |  |
|                                                                                                    |  |  |  |
|                                                                                                    |  |  |  |
|                                                                                                    |  |  |  |

Hình 2: Lựa chọn kiểu xem camera.

**Bước 3**: Click chọn **Download DVR Remote Desktop (Windows XP, Windows Vista, Windows 7**) để tải chương trình DVR Remote Desktop về máy tính.

| 🖉 DVR - Windows Internet Explorer                                                                                          | X |
|----------------------------------------------------------------------------------------------------|---|
| 😋 🔄 🖉 http://192.168.1.38/ 🔤 🔂 🗶 Search the web (Babylon)                                                                  |   |
| File Edit View Favorites Tools Help                                                                                        |   |
| Favorites CVR                                                                                                    |   |
| Internet Explorer 6, 7, 8<br>Deumland DVR Remote Declater (Windows VR, Windows Vista, Windows 7)                           |   |
| Download DVR Remote Desktop (Windows XP, Windows Vista, Windows 7)<br>Download DVR Remote Desktop (Mac OS X 10.6 or above) |   |
| JPEG viewer                                                                                                    |   |
| Download Record File Player (Windows XP, Windows Vista, Windows 7)                                                         |   |
| Se Download File Info                                                                                                    |   |
| URL                                                                                                    |   |
| Category Programs V +                                                                                                    |   |
| Save As C:\Documents and Settings\Admin\Desktop 2.1.0.17.exe                                                               |   |
| Remember this path for "Programs" category                                                                                 |   |
| Description                                                                                                    |   |
| Download Later Start Download Cancel                                                                                       |   |
|                                                                                                    |   |
|                                                                                                    |   |
|                                                                                                    |   |

Hình 3: Chọn DVR Remote Desktop.

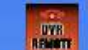

**Bước 4**: Click chọn biểu tượng <sup>2,1,0,17,exe</sup> trên máy tính để chạy chương trình **DVR Remote Desktop**.

**Bước 5:** Tại bảng Login ta điền các thông tin yêu cầu sau: DVR Address : địa chỉ của đầu ghi, có thể điền dưới 2 dạng là Host name (cameravantech.dyndns.tv) hoặc IP (192.168.1.38). DVR Port: Port ra của đầu ghi. Username và Password là tài khoản sử dụng của đầu ghi (mặc định là Username là Admin và Password là 123456). Sau đó nhấn OK để tiến hành kết nối.

| 🚨 Login      |                         |   |
|--------------|-------------------------|---|
| DVR Address: | cameravantech.dyndns.tv | ~ |
| DVR Port:    | 80 🗘                    |   |
| Username:    | Admin                   |   |
| Password:    | •••••                   |   |
|              | OK Cancel               |   |

Hình 4: Điền thông tin DVR Address dưới dạng Host name.

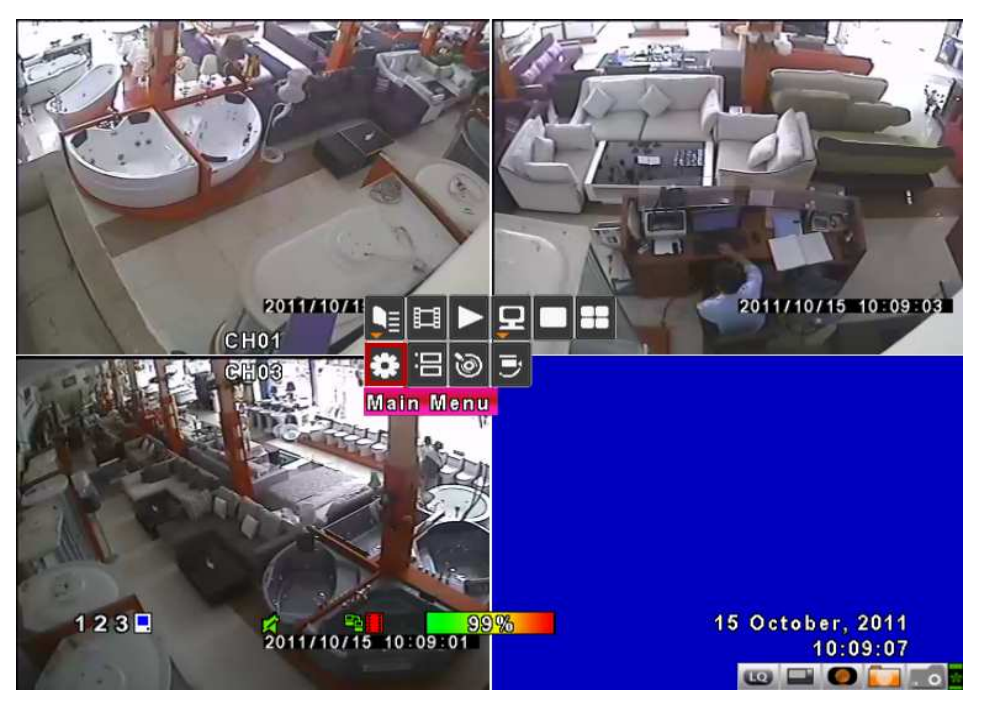

Hình 6: Giao diện chương trình.

## PHÀN 4: HƯỚNG DẪN XEM QUA MẠNG INTERNET

#### 1. Đăng ký sử dụng host tại trang <u>http://dyndns.org</u>.

**Bước 1:** Đăng ký tên miền sử dụng. Mở trình duyệt web và truy cập vào <u>http://dyndns.org</u>. Sau đó click chọn Sign In.

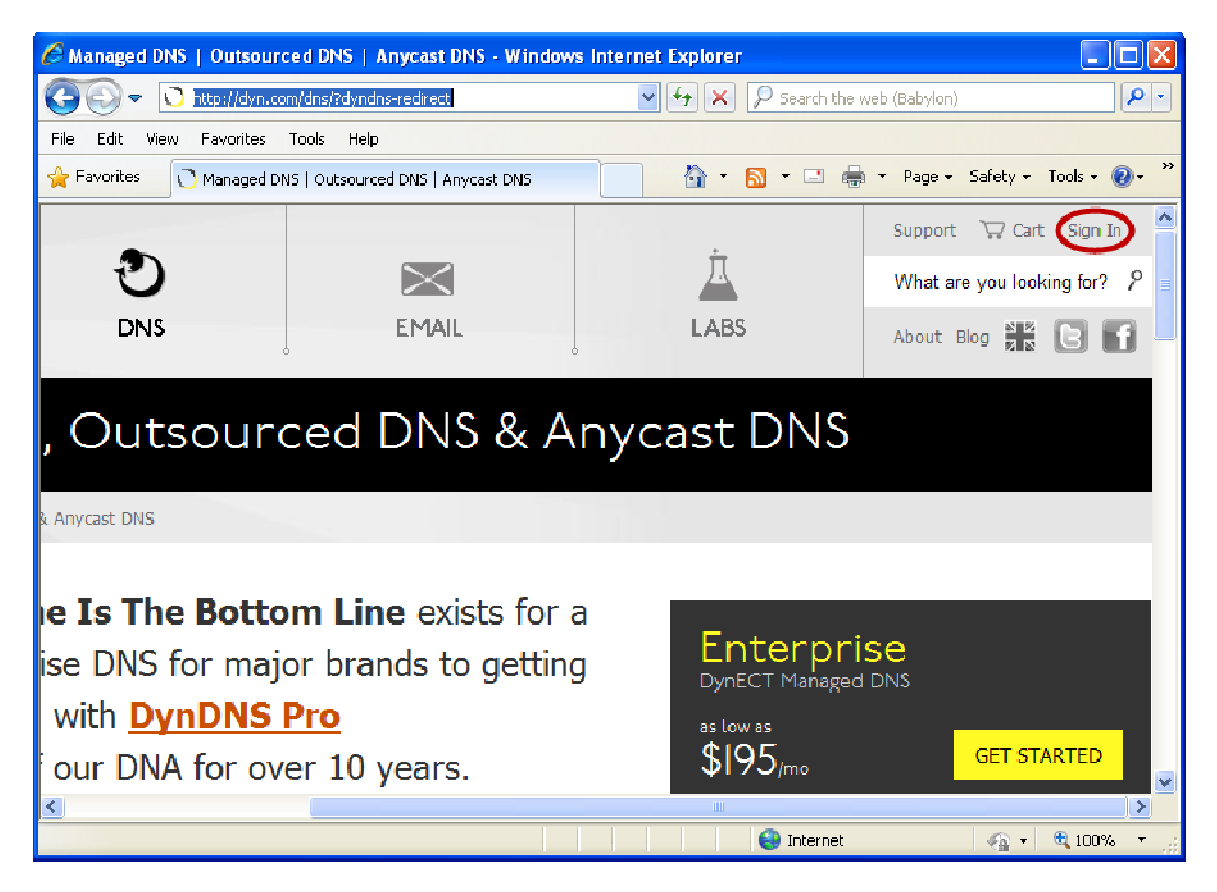

Hình 1: Truy cập vào <u>http://dyndns.org</u>.

**Bước 2:** Nếu bạn đã có tài khoản thì đăng nhập với Username và Password vào khung màu đỏ. Còn nếu bạn chưa có tài khoản thì nhập đầy đủ các thông tin theo yêu cầu vào khung màu xanh. Trong trường hợp này mình sử dụng các thông tin như sau: |Username: vantechpro | Password: thaivantech89 | Email: vantechpro@rocketmail.com . Nhập bảng mã Captcha theo hình, check chọn I accept .... và nhấn Create Account để hoàn thành quá trình.

| Create DynDNS.com | Account or Login - Windows Inter                                                   | rnet Explorer                         |                                                          |
|-------------------|------------------------------------------------------------------------------------|---------------------------------------|----------------------------------------------------------|
|                   | www.dyndns.com/account/entrance/rvia=                                              |                                       | Search the web (Babylon)                                 |
| Edit View Pavori  | tes Tools Help                                                                     | -                                     |                                                          |
| Favorites         | DynDNS.com Account or Login                                                        |                                       | - 🖃 👘 👻 Page 🕶 Safety 👻 Tools 🕶 🌚                        |
| Username          | vantechpro                                                                         |                                       | Already Registered?                                      |
| Password          | •••••                                                                              |                                       | Username                                                 |
| Confirm password  | •••••                                                                              |                                       | Password                                                 |
| Email             | vantechpro@rocketmail.com                                                          |                                       | Log in                                                   |
| Confirm Email     | vantechpro@rocketmail.com                                                          |                                       | Eargot your paceword?                                    |
| Security Image    |                                                                                    | 8                                     | Lorgot your password:                                    |
|                   | Enter the numbers from the above                                                   | image:                                |                                                          |
|                   | Subscribe to DynDNS.com news                                                       | sletter (One <mark>or two p</mark> er | month)                                                   |
|                   | ✓ I accept the terms of Dyn's <u>Acception</u><br>Policy.           Create Account | eptable Use Policy, the               | <u>Dyn Services Agreement</u> , and Dyn's <u>Privacy</u> |

Hình 2: Đăng ký tài khoản trên trang http://dyndns.org.

One more step to go ...

We've sent an email to vantechprogrocketmail.com, to verify your account. Please check your inbox and click on the confirmation link.

If you do not receive the email in the next few minutes you can try resending it.

Thanks for choosing DynDNS.com!

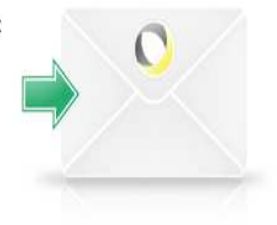

Hình 3: Đăng ký tài khoản thành công.

Bước 3: Để quá trình hoàn tất, bạn cần phải vào Email đã đăng ký ở trên để kích hoạt.

| Soạn thư 🔫               | Xóa Trả lời 🚽 Chuyển tiếp Thư rác 📅 🕇 In 🏼 🎝 🛨 🖡                                                                                                    |
|--------------------------|----------------------------------------------------------------------------------------------------|
| 🚍 Hộp thư đến 🛛 1 🕐      | Welcome to Dyn                                                                                                    |
| 🕞 Thư nháp               |                                                                                                    |
| 🖃 Đã gửi                 |                                                                                                    |
| 🗍 Thư rác 🛛 🔲            | Dear Dyn Customer:                                                                                                    |
| 👕 Thùng rác 🛛 🔳          | Your Dyn account 'vantechpro89' has been created. You need to visit the<br>confirmation address below within 48 hours to complete the account creation |
| Thư mục     +            | process.                                                                                                    |
| 🔻 Người đang online —— 📈 | https://www.dyndns.com/confirm/create/b0KQJJRswptA94-7JdHGFw                                                                                           |
| Bạn bè Facebook          | Visit www.dyn.com/dns for a full listing of all of our available services.                                                                             |
| 🔻 Ứng dụng — 🗘           | If you did not sign up for this account, this will be the only                                                                                         |
| 嶎 Văn phòng phẩm         | communication you will receive. All non-confirmed accounts are                                                                                         |
|                          | automatically deleted after 48 hours and no addresses are kept on file. We                                                                             |
|                          | assure you that it was only sent at the request of someone visiting our                                                                                |
|                          | site requesting an account.                                                                                                    |
|                          | Thanks,                                                                                                    |
|                          | Dyn                                                                                                    |

Hình 4: Kích hoạt Email đăng ký.

Bước 4: Sử dụng tài khoản bạn đã đăng ký để đăng nhập vào trang <u>http://dyndns.org</u>.

| <b>U</b> sername |                                                                          | Already Reg               | gistered?                          |
|------------------|--------------------------------------------------------------------------|---------------------------|------------------------------------|
| Password         |                                                                          | Username                  | vantechpro89                       |
| Confirm password |                                                                          | Password                  |                                    |
| Email            |                                                                          |                           |                                    |
| Confirm Email    |                                                                          | Forgetucirs               |                                    |
| Security Image   | 4 2 0 7 0                                                                |                           | <u>Jasswul ur</u>                  |
|                  | Enter the numbers from the above image:                                  |                           |                                    |
|                  | Subscribe to DynDNS.com newsletter (One or two pe                        | r month)                  |                                    |
|                  | □ I accept the terms of Dyn's <u>Acceptable Use Policy</u> , the Policy. | e <u>Dyn Services A</u> g | preement, and Dyn's <u>Privacy</u> |

Create Account

Hình 5: Đăng nhập tài khoản.

#### Bước 5: Tại My Servies chọn Add Host Servies.

|                  |                           | Hi vantech                   | pro89 FREE My Services My Cart Log OL |  |  |
|------------------|---------------------------|------------------------------|---------------------------------------|--|--|
|                  |                           |                              |                                       |  |  |
|                  |                           |                              |                                       |  |  |
| My Account       | My Services               | Billing                      | Account Settings                      |  |  |
| My Services      | View, modify, purchase,   | Update your billing          | Update your email address,            |  |  |
| Account Settings | and delete your services. | purchase, and view           | your account.                         |  |  |
| Billing          | My Zones/Domains          | invoices.                    | Change Email Address                  |  |  |
| Mu Cart          | Add Zone/Domain Services  | View Shopping Cart           | Change Password                       |  |  |
| <u>Oitems</u>    | My Hosts                  | Active Services              | Change Username<br>Contact Manager    |  |  |
|                  | Add Host Services         | Order History                |                                       |  |  |
|                  | Dynamic DNS Pro           | Billing Profile and Vouchers | Mailing Lists                         |  |  |
|                  | DynECT Managed DNS Lite   | Renew Services               | Move Services                         |  |  |
|                  | Internet Guide            | Auto Renew Settings          | Preferences                           |  |  |
|                  | Dyn Standard SMTP         | Sync Expirations             | Close Account                         |  |  |
|                  | Support                   |                              |                                       |  |  |
|                  | Premier Support           |                              |                                       |  |  |
|                  | Contact Support           |                              |                                       |  |  |

Hình 6: Chọn Add Host Services.

**Bước 6:** Điền hostname của bạn. Ví dụ: **cameravantech.dyndns.tv.** Tại **IP Address** Click chọn **Your current location's IP Address is**..... Sau đó click **Add To Cart**.

| Hostname:                              | cameravantech · dyndns.tv ·                                                                                                    |
|----------------------------------------|----------------------------------------------------------------------------------------------------|
| Wildcard:<br>only for DynDNS Pro users | <ul> <li>create "*.host.dyndns-yourdomain.com" alias<br/>(for example to use same settings for<br/>www.host.dyndns-yourdomain.com)</li> </ul>                |
| Service Type:                          | <ul> <li>Host with IP address</li> <li>WebHop Redirect (URL forwarding service)</li> <li>Offline Hostname</li> </ul>                                         |
| IP Address:                            | 118.69.77.234         Your current location's IP address is 118.69.77.234         IPv6 Address (optional):         TTL value is 60 seconds.         Edit TTL |
| Mail Routing:                          | I have mail server with another name and would like to<br>add MX hostname                                                                                    |
|                                        | Add To Cart                                                                                                    |

Hình 7: đăng ký hostname sử dụng.

Chọn Proceed to checkout để tiếp tục.

| 🖐 Upgrade Options                                                                                                    |                |            |
|----------------------------------------------------------------------------------------------------|----------------|------------|
| Free accounts allow only two Dynamic DNS hosts.<br>• to add more and enjoy additional benefits for only \$20.00 per year, <u>purchase Dyna</u><br>• to get Dynamic DNS for <b>your own domain</b> , use <u>Dyn Standard DNS</u> . | mic DNS Pro 🎝. |            |
| Dynamic DNS Hosts                                                                                                    |                |            |
| cameravantech.dyndns.tv -                                                                                                    | remove         | \$0.00     |
|                                                                                                    | Order Total:   | \$0.00     |
|                                                                                                    | Proceed to     | checkout • |

Hình 8: Chọn Proceed to checkout.

#### Bước 7: Kích hoạt host để sử dụng.

#### Free Services Checkout

Once you have confirmed the contents of your cart your services will be instantly activated.

| Service                 |              | Price   |
|-------------------------|--------------|---------|
| Dynamic DNS Hosts       |              |         |
| cameravantech.dyndns.tv |              | \$0.00  |
|                         | Order Total: | FREE    |
|                         | Activate S   | ervices |
|                         |              |         |

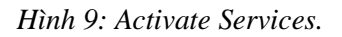

#### 2. Hướng dẫn Port Forwading đối với Moderm Draytek 2820.

**Bước 1:** Mở trình duyệt web gõ <u>http://192.168.1.1</u> để truy cập vào modem. Tại bảng Login nhập vào tài khoản mặc định của Modem là Username: **admin**, Password: **admin** (nếu bạn không biết tài khoản này, vui lòng gọi cho nhà cung cấp dịch vụ ADSL của bạn để lấy thêm thông tin)

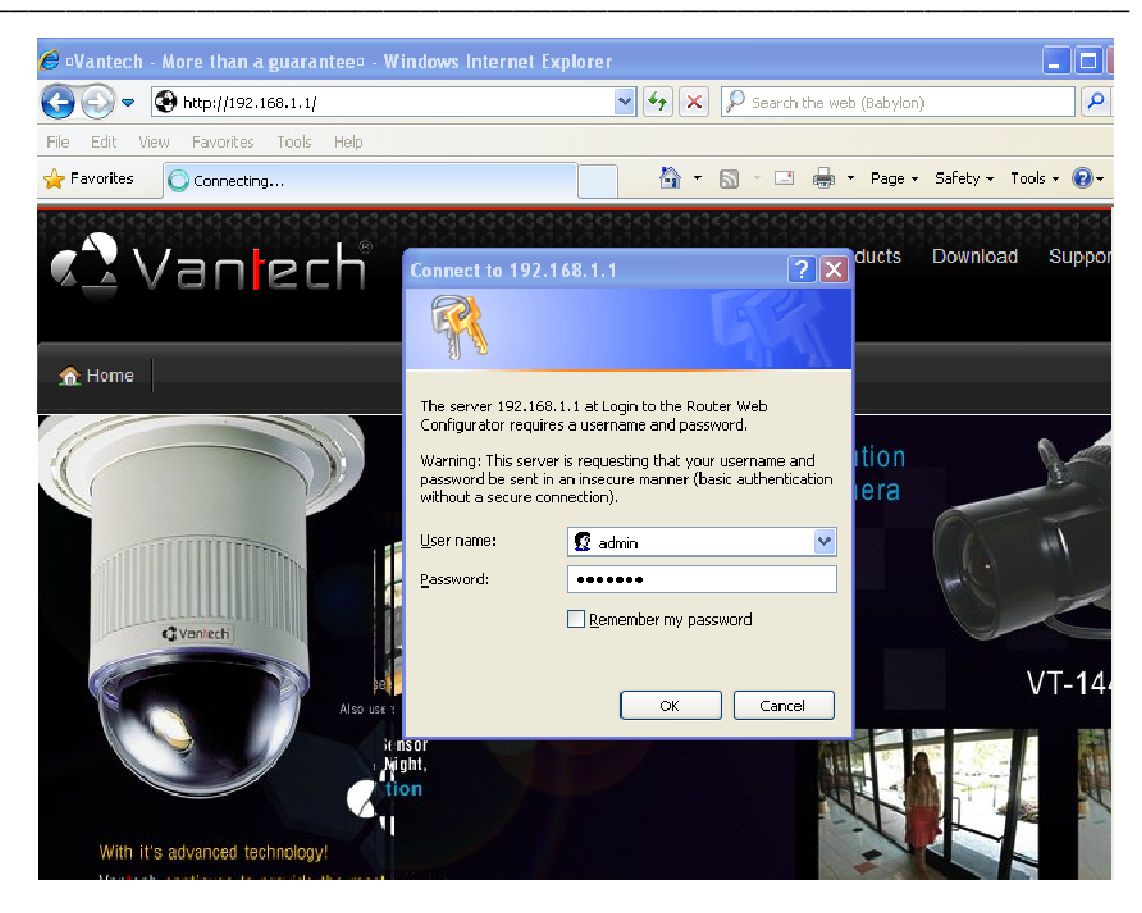

Hình 10: Truy cập vào modem.

**Bước 2:** Nat Port cho camera. Tại Modem chọn  $NAT \rightarrow Open$  Ports để mở port cho camera. Tại Open Ports ta click chọn theo thứ tự cần mở port. Trong hình là thứ tự (index) thứ 7.

| VIGOR 2820 SERIES                     |                 |             |               | <b>ay</b> Tek<br>Iraytek.com |               |
|---------------------------------------|-----------------|-------------|---------------|------------------------------|---------------|
| Quick Start Wizard<br>Online Status   | NAT >> Open     | Ports       |               |                              |               |
| WAN                                   | Open Ports Se   | tup         |               | Set to Fa                    | ctory Default |
| LAN                                   | Index           | Comment     | WAN Interface | Local IP Address             | Status        |
| NA I<br>Port Redirection              | 1.              | VP-32300    | WAN2          | 192.168.1.99                 | v             |
| DMZ Host                              | <u>2.</u>       | web         | WAN2          | 192.168.1.111                | v             |
| Open Ports                            | <u>3.</u>       | IP TEST     | WAN2          | 192.168.1.200                | v             |
| Objects Setting                       | <u>4.</u>       | demo ip6200 | WAN2          | 192.168.1.225                | v             |
| CSM                                   | 5.              | IP DEMO     | WAN2          | 192.168.1.108                | v             |
| Bandwidth Management                  | 6.              | demoXAD     | WAN2          | 192.168.1.38                 | v             |
| VPN and Remote Access                 | 7.              |             |               |                              | x             |
| Certificate Management                | 8.              |             |               |                              | x             |
| Wireless LAN<br>System Maintenance    | 9.              |             |               |                              | x             |
| Diagnostics                           | <u>10.</u>      |             |               |                              | x             |
|                                       | << 1-10   11-20 | >>          |               |                              | Next >>       |
| All Rights Reserved.<br>Status: Ready | 4               |             | - 101         |                              |               |

Hình 11: Mở port cho camera.

Ta check chọn **Enable Open Ports** để cho phép port này được hoạt động, tại Local Computer, ta gõ vào là **192.168.1.38** (đây là IP mặc định của camera VT - 4100 - 8100 - 16100), chọn giao thức (Protocol) là **TCP**, Start Port và End Port là **80** (giá trị này tùy bạn mở port bao nhiêu). Sau đó chọn **OK**.

| VIGOR 2820 SERIES                                                                                                    |                                          |                                                                                         |                                                                                     |                                                      | Dray Tek<br>www.draytek.com                             |          |                                        |                                   |
|----------------------------------------------------------------------------------------------------|------------------------------------------|-----------------------------------------------------------------------------------------|-------------------------------------------------------------------------------------|------------------------------------------------------|---------------------------------------------------------|----------|----------------------------------------|-----------------------------------|
| Quick Start Wizard<br>Online Status<br>WAN<br>LAN<br>NAT<br>> Dort Redirection<br>> DM2 Host<br>> Open Poris<br>Firewall<br>Objects Setting<br>CSM<br>Bandwidth Management<br>Applications<br>VPN and Remote Access<br>Certificate Management<br>Wireless LAN<br>System Maintenance | Index<br>E<br>1.<br>2.<br>3.<br>4.<br>5. | ricewal<br>c No. 7<br>nable Open Po<br>Con<br>WAI<br>Loc<br>Protocol<br>TCP ¥<br>¥<br>¥ | rts<br>Inment<br>N Interface<br>al Computer<br>Start Port<br>80<br>0<br>0<br>0<br>0 | DVR<br>WAN<br>192.1<br>End Port<br>80<br>0<br>0<br>0 | -4100<br>12 ♥<br>68.1.38<br>6.<br>7.<br>8.<br>9.<br>10. | Protocol | e PC<br>Start Port<br>0<br>0<br>0<br>0 | End Port<br>0<br>0<br>0<br>0<br>0 |
| Diagnostics<br>All Rights Reserved.<br>Status: Ready                                                                                                    | 3,                                       |                                                                                         |                                                                                     | ок                                                   | llear                                                   | Cancel   | U                                      |                                   |

Hình 12: Mở port cho camera.

Sau khi mở port thành công ta sẽ được trạng thái như sau:

| VIGOR 2820 SERIES                                                                                                |                   |             |               | Dray Tek         |               |  |  |  |
|----------------------------------------------------------------------------------------------------|-------------------|-------------|---------------|------------------|---------------|--|--|--|
| Quick Start Wizard<br>Online Status                                                                              | NAT >> Open Ports |             |               |                  |               |  |  |  |
| WAN                                                                                                    | Open Ports Se     | tup         |               | Set to Fa        | ctory Default |  |  |  |
| LAN                                                                                                    | Index             | Comment     | WAN Interface | Local IP Address | Status        |  |  |  |
| NAI<br>Port Redirection                                                                                          | 1.                | VP-32300    | WAN2          | 192.168.1.99     | v             |  |  |  |
| DMZ Host                                                                                                    | 2.                | web         | WAN2          | 192.168.1.111    | v             |  |  |  |
| Open Ports                                                                                                    | 3.                | IP TEST     | WAN2          | 192.168.1.200    | v             |  |  |  |
| Firewall<br>Objects Setting                                                                                      | 4.                | demo ip6200 | WAN2          | 192.168.1.225    | v             |  |  |  |
| CSM                                                                                                    | 5.                | IP DEMO     | WAN2          | 192.168.1.108    | v             |  |  |  |
| Bandwidth Management                                                                                             | 6.                | demoXAD     | WAN2          | 192,168,1,38     | v             |  |  |  |
| VPN and Remote Access                                                                                            | 7.                | DVR-4100    | WAN2          | 192.168.1.38     | v             |  |  |  |
| Certificate Management                                                                                           | 8.                |             |               |                  | x             |  |  |  |
| Wireless LAN<br>Sustam Maintananaa                                                                               | 9.                |             |               |                  | x             |  |  |  |
| Diagnostics                                                                                                    | 10.               |             |               |                  | x             |  |  |  |
|                                                                                                    | << 1.10   11.20   | >>          |               |                  | Next >>       |  |  |  |
| All Rights Reserved.                                                                                             |                   |             |               |                  |               |  |  |  |
| and the second second second second second second second second second second second second second second second | <                 |             |               |                  | >             |  |  |  |

Hình 13: Mở port thành công.

**Bućc 3**: Ta chọn Applications  $\rightarrow$  Dynamic DNS  $\rightarrow$  Enable Dynamic DNS Setup, chọn Index  $3 \rightarrow$  OK.

| Q                                                                                                    | Search 💋                          | 😧   🖪 a You 🌆 | i (nn • 🐶 • 📀 •      | ⊠• ¥o•                |  |  |
|----------------------------------------------------------------------------------------------------|-----------------------------------|---------------|----------------------|-----------------------|--|--|
| ADSL2/2+ SECURITY FIREWALL www.draytek.com                                                                        |                                   |               |                      |                       |  |  |
| Quick Start Wizard<br>Online Status                                                                               | Applications >> Dynamic DNS Setup |               |                      |                       |  |  |
| WAN<br>LAN<br>NAT<br>Firewall                                                                                     | Enable Dynamic DNS Setup          |               | <u>[</u>             | View Log Force Update |  |  |
| Objects Setting                                                                                                   | Index                             | WAN Interface | Domain Name          | Active                |  |  |
| Bandwidth Management                                                                                              | 1.                                | WAN2 First    | hoangserver.homeip.n | iet v                 |  |  |
| Applications                                                                                                    | 2.                                | WAN2 First    | hieuit.dyndns.tv     | v                     |  |  |
| Schedule                                                                                                    | 3.                                | WAN1 First    |                      | ×                     |  |  |
| ▶ RADIUS                                                                                                    |                                   |               |                      |                       |  |  |
| Uppp IGMP Wake on LAN VPN and Remote Access Certificate Management Wireless LAN System Maintenance Course Pacific | ×                                 |               | Clear All            |                       |  |  |
| Status: Ready                                                                                                    | <                                 |               |                      | >                     |  |  |

Hình 14: Cấu hình Dynamic DNS.

Check chọn **Enable Dynamic DNS Account**, tại Service Provider : **dyndns.org**, Service Type: **Dynamic**, Domain Name : **cameravantech.dyndns.tv**, Password: **thaivantech89**, check chọn **Wildcards**. Sau đó **OK**.

| ٩                                                                                                    | Search 💋 🕼   🗗 â. You🌆 CNN - 🦓 - 💽 - 🖂 - 💥 -                                                                                                    |    |
|----------------------------------------------------------------------------------------------------|----------------------------------------------------------------------------------------------------|----|
| ADSL2/2+ SECU                                                                                                    | RITY FIREWALL www.draytek.com                                                                                                    | É. |
| Quick Start Wizard                                                                                                    | Applications >> Dynamic DNS Setup >> Dynamic DNS Account Setup                                                                                                    | ^  |
| WAN<br>LAN<br>NAT<br>Firewall<br>Objects Setting<br>CSM<br>Bandwidth Management<br>Applications<br>> Dynamic DNS<br>> Schedule<br>> RADIUS<br>> UPnP<br>> IGMP<br>> Wake on LAN<br>VPN and Remote Access<br>Certificate Management<br>Wireless LAN<br>System Maintenance | Image: Service Dynamic DNS Account         WAN Interface       WAN2 First v         Service Provider       dyndns.org (www.dyndns.org)         Service Type       Dynamic v         Domain Name       cameravantech         Login Name       vantechpro89         Password       (max. 64 characters)         Password       (max. 23 characters)         Image: Wildcards       Backup MX         Mail Extender       Image: Cameravantech |    |
| Status: Deady<br>javascript:top.location="/"                                                                                                    | UK Clear Cancel                                                                                                    | ~  |

Hình 15: Cài đặt tài khoản Dynamic DNS cho camera.

**Bước 4:** Đăng nhập và kiểm tra tên miền. Mở trình duyệt web IE và gõ vào địa chỉ <u>http://cameravantech.dyndns.tv</u>. Nhập Username: **admin** và Password: **123456**, click chọn **Internet Explorer 6, 7, 8**.

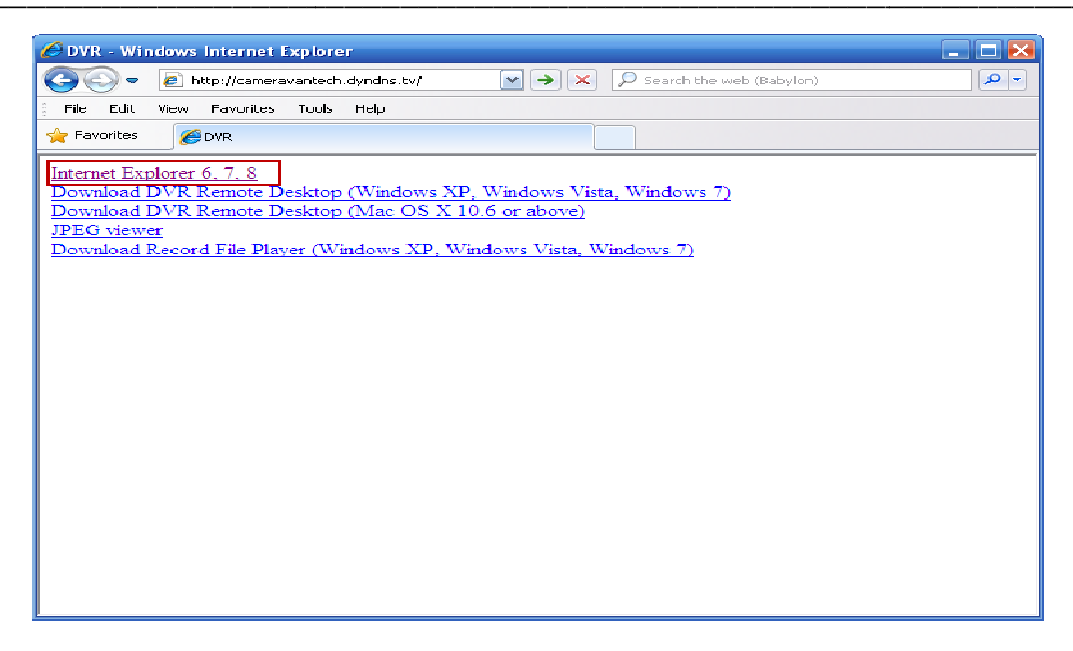

Hinh 16: Click chon Internet Explorer 6,7,8.

Kết quả tên miền đã hoạt động.

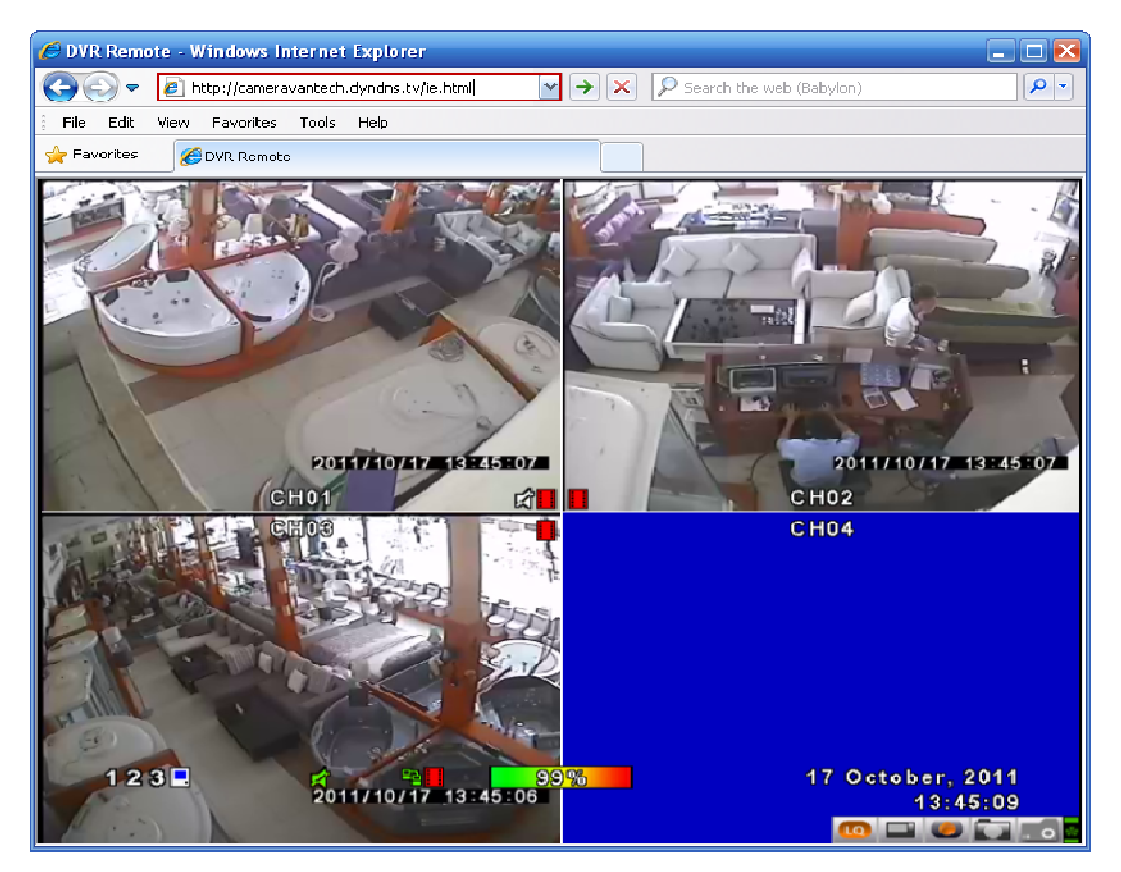

Hình 17: Cài đặt camera quan sát trên mạng thành công.